#### Physiotherapy Invoicing Service

# **Getting Started**

Once you login to *connect* with your user name and password, you will see a new *Message Center*. Messages are now categorized.

| Earend Pessages   | In the Manager                                                                                          | ying giram brop<br>Human Grays                                                                                                    |
|-------------------|----------------------------------------------------------------------------------------------------|----------------------------------------------------------------------------------------------------|
| Dented Heatiger   | In the Manager                                                                                          | Human Colours                                                                                                    |
| Denter Check A    | De Errer Manhages<br>Internet<br>10: 20: Pershape errer for physiotherapy treatment(s) has been created | Henning Gringers                                                                                                    |
| Delate Check I    | I fire Africanyos<br>Entres<br>18: 28: Parshase scalar for physiotherapy treatment(s) has been created  | Henrick California                                                                                                    |
| Terrist at        | Emplo     Englo     Parchase sodar for physiotherapy freadmant(c) has been created                      | Henrich Scharts                                                                                                    |
| 2013              | 18-38 Parchase order for physiotherapy treatment(s) has keen created                                    | Henseldi Calinguity                                                                                                    |
| 2012              | 10.30 Purchase order for physiotherapy treatment(s) has been created                                    |                                                                                                    |
| 100               |                                                                                                    | and the second second s |
| 10043             | The New York and a settler for alternative treatment of Land and Constant                               | Describing                                                                                                    |
|                   | 20-30 Purchase order for physiotherapy treatment(x) has been created                                    | (any include a second second sec                                                                                                    |
| 0 . 3843          | 10.30 Purchase order for physiotherapy treatment(s) has been created                                    | Develop                                                                                                    |
| 2943              | 10-30 Purchase order for physiotherapy treatment(s) has been created                                    | Descenting                                                                                                    |
| 3413              | 06-07 Byshem Availability                                                                               | UM Messages                                                                                                    |
| 2013              | 44-13 System Availability                                                                               | DM Hrsteps                                                                                                    |
| 2013              | 43-68 System Availability                                                                               | Old Massages                                                                                                    |
| 8953              | 43.43 Web Connect Availability for March 3rd and 4th                                                    | Old Messages                                                                                                    |
| 3813              | 42-29 Att Interes was Available                                                                         | Old Heaveges                                                                                                    |
| 23 of 23 messages | 42.27 ALX Service over Australia<br>Bulliof                                                             | UM Thesages                                                                                                    |

When there is a new approved purchase order, it will appear in your *Message Center*. Open the message and the information on the purchase order will display.

| Series.                                              |                 |                       |                                                                                                    | an afrentinep        |   |
|------------------------------------------------------|-----------------|-----------------------|----------------------------------------------------------------------------------------------------|----------------------|---|
| III amount famous 2                                  | eleter Messager | 1                     |                                                                                                    |                      | _ |
| Divergen (J17)<br>Divergen (A)<br>Die Ressente (J17) | Delute O        | with first Rever Mess | alges :                                                                                                    |                      |   |
| Assessments (1)                                      | Salest AL       |                       |                                                                                                    | Internet sectors and |   |
|                                                      | and dim         | Ende                  | Report                                                                                                    | WHELENGE CHEMISTRE   | - |
|                                                      |                 | 1012-10-20            | Performance and the second second sec |                      |   |
|                                                      | 1.00            | hard to be            | Particular and by presidently trained and the second stands                                                                                                    | the second second    |   |
|                                                      | 1.0             | 1011.10.30            | Providence and the information to a strategic of the factor constant.                                                                                                    | Income               |   |
|                                                      | 1000            | 1012-10-30            | Percent and the dependence business to the second dependence of the second dependence of the sec |                      |   |
|                                                      |                 | 1012-04-07            | Review Availability                                                                                                    | Old Managers         |   |
|                                                      | 1000            | 1013-04-13            | Fundament Analisha Marine                                                                                                    | Old Nameson          |   |
|                                                      | 1.11            | 2012-02-08            | Reuters Analitability                                                                                                    | the Pensages         |   |
|                                                      | 100             | 1012-02-02            | Web Connect Availability for Hauch. 3rd and 4th                                                                                                    | Old Managers         |   |
|                                                      |                 | 3012-12-25            | ATS Service new Available                                                                                                    | Old Messages         |   |
|                                                      | 0.0             |                       |                                                                                                    |                      |   |
| $\langle$                                            | 2012-10         | 28 - Parchese         | under for physistherapy treatment(x) has been created<br>Purhae offer number 155225 has been created for Duese Des for 11 treasments.                                                                                                    |                      |   |
|                                                      |                 |                       |                                                                                                    |                      |   |

### Service invoicing

Select the *Services tab* and then *Purchase Orders* under *Service Invoicing*. Your employer administrator has to assign this service to users.

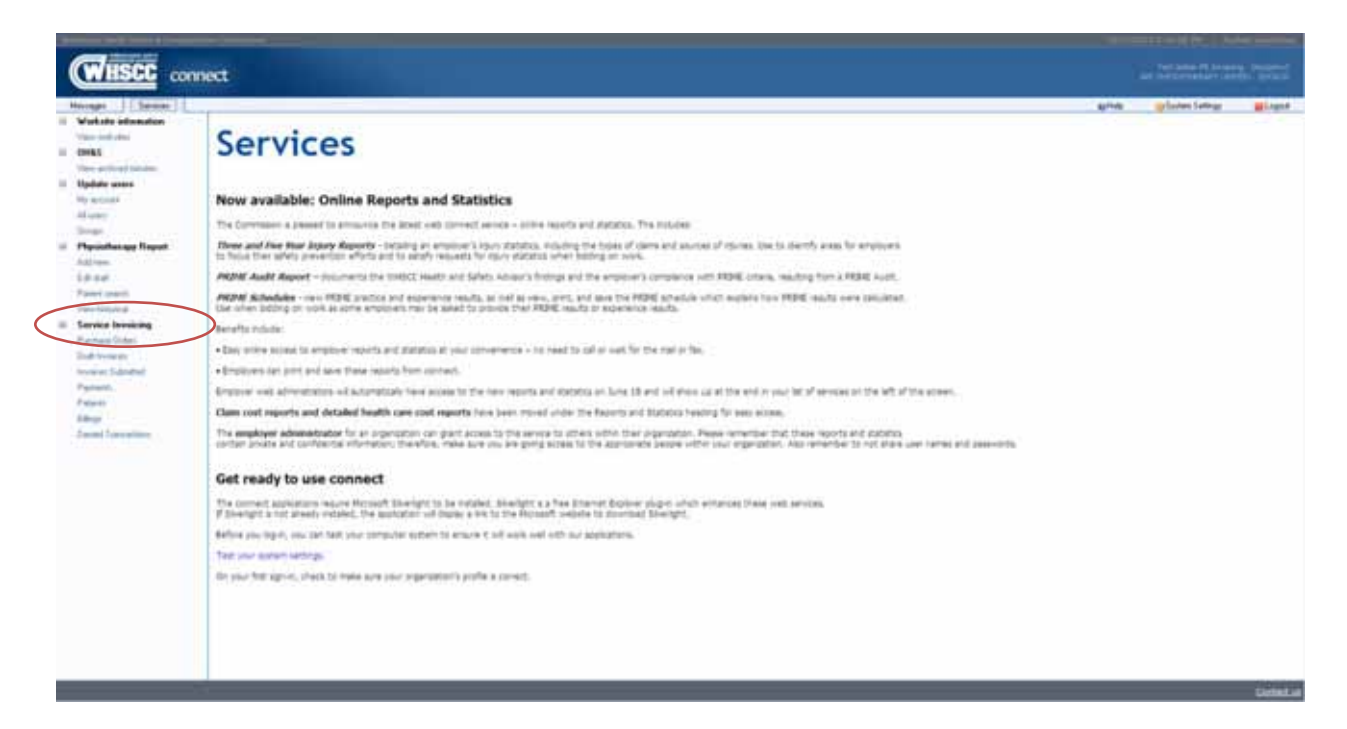

The *Active* tab lists all purchase orders with treatments remaining. Select the green PLUS icon and the create invoice screen opens.

|                                                                                                    | connect      |                |              |        |         |            |            |          |          |                       |              |            | 5                                                                                                    | ami         |
|----------------------------------------------------------------------------------------------------|--------------|----------------|--------------|--------|---------|------------|------------|----------|----------|-----------------------|--------------|------------|----------------------------------------------------------------------------------------------------|-------------|
| Purchase Orders         Lat updatés 2012/10/21           Research         Training         Training         Trainin                                                                                                    | Ryschas Diff |                |              |        |         |            |            |          |          |                       |              |            | and a second second sec | salaran lat |
|                                                                                                    | Purchas      | e Onlers       |              |        |         |            |            |          |          |                       |              |            |                                                                                                    |             |
| Aller         Convert         Laborati         All           a dama         Barlen         State         Convert         Teatments         Teatments         Teat                                                                                                    | Select.      | s presta se su |              |        |         |            |            |          |          |                       |              |            | Last updated: 21                                                                                                    | 12/10/21    |
| A fail         Andrew M         Part (Mark M         Part (Mark M                                                                                                    | Alber        | Completed      | ( limiter    |        | 10      | PERMIT:    | 10.000     | Testiant | Teatrant | Traphoants<br>Fanding | terment.     |            |                                                                                                    |             |
| 0         0         0         0         0         0         0         0         0         0         0         0         0         0         0         0         0         0         0         0         0         0         0         0         0         0         0         0         0         0         0         0         0         0         0         0         0         0         0         0         0         0         0         0         0         0         0         0         0         0         0         0         0         0         0         0         0         0         0         0         0         0         0         0         0         0         0         0         0         0         0         0         0         0         0         0         0         0         0         0         0         0         0         0         0         0         0         0         0         0         0         0         0         0         0         0         0         0         0         0         0         0         0         0         0         0         0                                                                                                            | - 4 -        | Core .         | First Status | active | 6499525 | 2012-10-00 | 2012-10-20 | Approval | 140      | Payment               | Rangering [1 | 2018-05-28 |                                                                                                    |             |
| Image: Constraint of the state of the state of                         | E 4          | ¢ue            | Party        | 821294 | 1010223 | 2012-02-28 | 3013-10-28 | 1.44     |          | - 4                   | . 44         | 3823-09-28 |                                                                                                    |             |
| Image         Image         Image <th< td=""><td></td><td>Con .</td><td>fie .</td><td>811343</td><td>1019125</td><td>2012-00-08</td><td>3212-10-08</td><td>1.14</td><td></td><td></td><td>1.44</td><td>86-69-69</td><td></td><td></td></th<>                                                                                                    |              | Con .          | fie .        | 811343 | 1019125 | 2012-00-08 | 3212-10-08 | 1.14     |          |                       | 1.44         | 86-69-69   |                                                                                                    |             |
| The real frame framework framework with on the real of the real of | 12.3         | 0mm            | Shee         | MUTUR2 | 1886219 | 2212-18-88 | 2012-09-55 |          |          |                       |              | 2018-01-28 |                                                                                                    |             |
|                                                                                                    |              |                |              |        |         |            |            |          |          |                       |              |            |                                                                                                    |             |

# **Create Invoice**

This screen shows the details of the purchase order and you can enter your invoice number in the space provided. Select the calendar icon to enter the service dates for the patient.

| Wusce                                                                                                    |                                                                                                    |  |
|----------------------------------------------------------------------------------------------------|----------------------------------------------------------------------------------------------------|--|
| Manage - Service - Con-<br>Manage - Service - Con-<br>Manage - Service - Con-<br>Manage - Con-<br>Manage - Con- | Putters Trigs 7/ Creek Normer 11         Create Invoice - Duane Doe         Part E Data         Part E Data         P |  |
|                                                                                                    | Them are, 11 Treatments walkink, Seizz annue Ablich for ump Wie allevier cons.         Seize annue Ablich for ump Wie allevier cons.           Aller         Seize Data         Franking Resolutionaux         Augustment Type:         Seize Data Allevier           Brown Yold         Brown Yold         Blick         Blick         Blick                                                                                                    |  |

Use the calendar to select a service date and the number of treatments remaining decreases.

| and an interest of the second second s | _                        |                       |                                   |                                     |                         | allan allan la |
|----------------------------------------------------------------------------------------------------|--------------------------|-----------------------|-----------------------------------|-------------------------------------|-------------------------|----------------|
| Autom Drive                                                                                                    |                          |                       |                                   |                                     |                         |                |
| Create In                                                                                                    | wice - Dunne Dat         |                       |                                   |                                     |                         |                |
| North Party                                                                                                    | Chana Far Errans - E     | ×                     |                                   |                                     |                         |                |
| Transfer State                                                                                                    | - Denne                  | I manalase I          |                                   | _                                   |                         | a (            |
| One have                                                                                                    | Aites                    | TO DISA A DAR         |                                   |                                     |                         |                |
| PERCENT.                                                                                                    | (retroit)                | PE Dany (see          | "served manuf. I                  |                                     |                         |                |
|                                                                                                    |                          | PERSONAL PROPERTY AND | 4 August 2013                     | September 2053                      | Christian 2012          |                |
| C tomar and                                                                                                    | 4                        |                       | Lo 146 To 147 To 15 Lo<br>1 J 3 4 | to be by on the state               | 1 1 3 4 5 4             |                |
| Distantian States                                                                                                    | - )                      | - 11-                 | 1 1 1 1 1 1 1 1 1                 |                                     | *******                 |                |
|                                                                                                    |                          | 79                    | *****                             | 1222222                             | # # # # <b>(</b>        |                |
|                                                                                                    |                          | 12                    |                                   |                                     |                         |                |
| 1 names a Date                                                                                                    | -                        |                       | Asses To select multiple do       | ies, hold the CTRL losy and state a | er the desired details. |                |
| Trans I.                                                                                                    | and in the second second | Dana Barra            |                                   |                                     | OKCONE                  |                |
| line of the second second second second second second second second second second second second second second s                                                                                                    |                          |                       | James Your                        | 10.00                               |                         |                |
|                                                                                                    |                          |                       |                                   |                                     |                         |                |
|                                                                                                    |                          |                       |                                   |                                     |                         |                |

Use the drop down menu to select the physiotherapist and select the appointment type. If there are no errors, you can submit this invoice or save it as a draft to add services dates and submit at another time.

| Publicase Dirters (2) Balt Second<br>Initial Preside running |                                                                                                    | Line and the |
|--------------------------------------------------------------|----------------------------------------------------------------------------------------------------|--------------|
| Edit Invoice - Duane De                                      | Ne                                                                                                    |              |
|                                                              |                                                                                                    |              |
| Save Draft Extend to WHO                                     | SCC Check For Errors Close                                                                                      |              |
| Vender Number 183122                                         | To have been all to all tradework Approved                                                                      |              |
| Can befor \$12141                                            | 1 FE Effective Date: BEED 00 Inc. of Transmiss Pending Payment (P. )                                            |              |
| PO Number 189812                                             | III Fo foury Data (10.10.10.10) No of Treatments Food (17 10                                                    |              |
|                                                              | PC Institution Data                                                                                             |              |
| 2 berring Handler                                            |                                                                                                    |              |
| Decision Indian                                              | In a second second second second second second second second second second second second second second second s |              |
| Trans and a                                                  | Tay Adventure                                                                                                   |              |
|                                                              | Teachers In. INSTREEM                                                                                           |              |
| T Annual Particip                                            |                                                                                                    |              |
| Tiers are 10 beat rank and                                   | states. Seent service detector for using the universities uses (7)                                              |              |
| Amor Bryne Date                                              | Trading Processed     Approximation Type - Spring Data Amount                                                   |              |
| X Stationates, Dobbler 31, 31                                | IELE Transact, My . O Attended Head #ELE                                                                        |              |
| 0.0                                                          | Diversit Total #35-30                                                                                           |              |
|                                                              |                                                                                                    |              |
|                                                              |                                                                                                    |              |
|                                                              |                                                                                                    |              |

This screen shows selecting more than one service date.

| at the information          | Federal State () Dear Second ()                                                                                                    | area allow herea |
|-----------------------------|----------------------------------------------------------------------------------------------------|------------------|
| 45                          | Create Invoice - Mary Die                                                                                                    |                  |
| data sama<br>nontari<br>non | Barre Draft Charle For Arrow Channel                                                                                                    |                  |
| niatharapy Paynat           | and have a second and the second law failer a                                                                                                    |                  |
| automatic                   | Deckarge 2004 Editor Sec. Secrets (many 2                                                                                                    |                  |
| wine breaking               | The second second |                  |
| Conternor .                 | Land With Land With Land Land Land Land Land Land Land Land                                                                                                    |                  |
| arti                        |                                                                                                    |                  |
| er<br>Al Tamanationia       |                                                                                                    |                  |
|                             |                                                                                                    |                  |
|                             | E Reveal Retails Rules To select multiple dates, held the CTRL lace and study of the Reveal date(3).                                                                                                    |                  |
|                             | Tana Bridge Parage                                                                                                    |                  |
|                             | The second second second second second second second second second second second second second second second se                                                                                                    |                  |
|                             |                                                                                                    |                  |
|                             |                                                                                                    |                  |

This screen shows three service dates added. You should now check for errors.

| Purchase Orders (d) Treate Income (d) |                                                                                                    |                                                   |                         |      | 100 Bar |
|---------------------------------------|----------------------------------------------------------------------------------------------------|---------------------------------------------------|-------------------------|------|---------|
| Create Invoice - Mary Doe             |                                                                                                    |                                                   |                         |      |         |
| See Dart Deck for Errors              |                                                                                                    |                                                   |                         |      |         |
| 1 PO Interes                          |                                                                                                    |                                                   |                         |      |         |
| Ventor Rumber METER                   | All time liere                                                                                                    | R12-(2-38 An. of Two                              | mens Approvel           | - D  |         |
| Can havin #1114                       | P2 (Redue Sale 3                                                                                                    | 012-0-38 No. of Fee                               | menta Panding Payment 🧃 | 20   |         |
| PC Number 1895023                     | PE Bepry Date 3                                                                                                    | ULS-SU-38 An. of Your                             | mem fed                 | 10.9 |         |
| Tennes Header (1994)                  | Talahura                                                                                                    | Part Advect PR 2nd<br>Advectory<br>No. NotTel 200 |                         |      |         |
| 1 Service Details                     |                                                                                                    |                                                   |                         |      |         |
| The ward & tradments available. 2     | helest service detects) by using the                                                                                                    | spender con T                                     |                         |      |         |
| Agun Service Sets                     | Prairie Presidented                                                                                                    | Apportment Pype                                   | Sance Cale Amount       |      |         |
| X Press, Similar 28, 2012             | Thermost 2, Pho                                                                                                    | E Abrolet C Hosel                                 | 100.00                  |      |         |
| X Tyesley, Sittiser 13, 2113          | (i) The sold L. Pro                                                                                                    | S. Artended (C. Mased                             | 416.36                  |      |         |
| W Whenday Database 50 1011            | The section of the section of the se | C Attended C Hased                                | 850.00                  |      |         |

Once the form is error free, the submit to WHSCC option appears. You can submit now and a confirmation appears. Or you can save it as a draft and add additional dates and submit at another time.

| and the strength of the strength of the streng |                                                                                                    | aria atua hirp |
|----------------------------------------------------------------------------------------------------|----------------------------------------------------------------------------------------------------|----------------|
| Leit Divoire - Danie Dee     Leit Divoire - Danie Dee     Leit Divoire - Danie Dee     Leit Divoire - Danie Dee     Leit Divoire - Danie Dee     Leit Divoire - Danie Dee     Leit Divoire - Danie - Danie - Dee     Leit Divoire - Danie - Dee     Leit Divoire - Danie - Dee     Leit Divoire - Danie - Dee     Leit Divoire - Danie - Dee                                                                                                    |                                                                                                    |                |
| te fendeg<br>an Cale<br>Protection<br>man.<br>at<br>at<br>at<br>at<br>at<br>at<br>at<br>at<br>at<br>at                                                                                                    | Dele   Provide a la constante de la constante de la constante  |                |
| Contrast Prints      Contrast Of Contrasts on a Million Contrast on A Million      Contrast Of Contrasts Of Contrasts      Contrasts          | and the second that an angle of the second that a second that a second t |                |

# **Invoices Submitted**

This screen shows the invoice submitted.

| Conception of the local division of the local division of the loca |                                                                                                    |                  |
|----------------------------------------------------------------------------------------------------|----------------------------------------------------------------------------------------------------|------------------|
| WHSCC con                                                                                                    | net                                                                                                    |                  |
| Mexages Services                                                                                                    | Puchase Dates 13, Dark Insure 11 December 2000                                                                                                    | and atomical and |
| Variation and stars                                                                                                    | Invoices Submitted                                                                                                    |                  |
| Ny month                                                                                                    | New Only: 2012-09-01 III To Only: Della-03 III Get Data                                                                                                    | Di Lagert        |
| illener<br>Singe                                                                                                    | Sealing Process 1 Aur A                                                                                                    |                  |
| Add ress<br>Till and                                                                                                    | Descent         Editorial<br>Data         of Teaments<br>an insure<br>X         Insure<br>Annual<br>Annual |                  |
| Concentration<br>Service transming                                                                                                    |                                                                                                    |                  |
| Particul Calut                                                                                                    |                                                                                                    |                  |
|                                                                                                    |                                                                                                    |                  |
| Read Security                                                                                                    |                                                                                                    |                  |
|                                                                                                    |                                                                                                    |                  |
|                                                                                                    |                                                                                                    |                  |
|                                                                                                    |                                                                                                    |                  |
|                                                                                                    |                                                                                                    |                  |
|                                                                                                    | Tatal Invested Admant = 400.00 () of 1 controls(                                                                                                    |                  |
|                                                                                                    |                                                                                                    | Great            |

You can go back to the purchase order screen and see the invoice submitted on that purchase order. If the pencil icon appears, you can edit that invoice before the Commission captures it for payment. The plus icon means to can add invoices to that purchase order.

| and a second second second second second second second second second second second second second second second                                                                                                    |
|----------------------------------------------------------------------------------------------------|
| Parthase orders                                                                                                    |
| Refresh Let u                                                                                                    |
| Active Chronives Induced I                                                                                                    |
| 2 Cone Donies \$12,000 1008223 2012-0-20 2012-0-20 11 2 1 12 2021-0-20                                                                                                    |
| A Series Borole Review Date Date of Proceedings Dates Dates D |
| 1                                                                                                    |
|                                                                                                    |
|                                                                                                    |